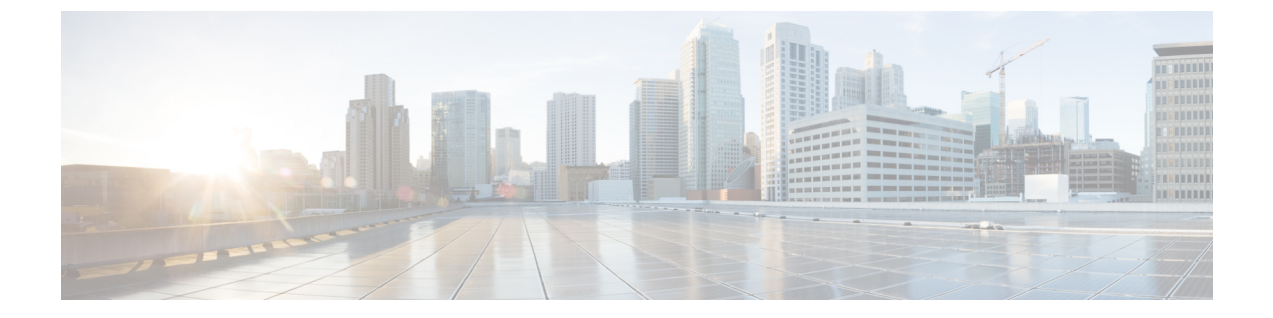

# レポート

この章は、次の項で構成されています。

- ・レポートの概要 (1ページ)
- ・ライフサイクルレポートの表示 (1ページ)
- ・サポート終了レポートの表示 (3ページ)
- メンテナンスレポートの表示(4ページ)
- ワイヤレスネットワークレポートの表示(5ページ)
- ワイヤレスクライアントレポートの表示 (9ページ)

#### レポートの概要

Cisco Business ダッシュボードの [Reports] オプションは、ネットワークに関する一連のレポートを提供します。以下のものを含むレポートが用意されています。

- •[Lifecycle]:ネットワーク内のデバイスのライフサイクルステータスの要約を提供します。
- •[End of Life]: サービス終了案内が発行されているすべてのデバイスを示します。
- [Maintenance]: すべてのデバイスとその保証状態、デバイスに有効なサポート契約がある かどうかが一覧表示されます。
- [Wireless Network]: SSID、アクセスポイント、およびスペクトル使用状況などワイヤレス 環境に関する情報が表示されます。
- [Wireless Client]:ネットワークに表示されるワイヤレスクライアントに関する詳細が表示 されます。

## ライフサイクルレポートの表示

**ライフサイクルレポート**は、ソフトウェアとハードウェアの両方のライフサイクルステータス を考慮した、ネットワークデバイスのステータスの概要ビューを提供します。 Branch 1

Branch 1

Default

Default H 4 1 2 F H 20 - Per Page

ATA191

| ≡ Cisco B        | Cisco Business Dashboard Reports |               |             |                |                        |                                                                 |                                | ⊕ 4 <sup>50</sup> Σ ₽ ⊘ 0€ |                                                       |
|------------------|----------------------------------|---------------|-------------|----------------|------------------------|-----------------------------------------------------------------|--------------------------------|----------------------------|-------------------------------------------------------|
| Lifecycle Report |                                  |               |             |                |                        |                                                                 |                                |                            |                                                       |
| III C            |                                  |               |             |                |                        |                                                                 |                                | All Organizations 👻        | Network Name/Hostname/Model Q                         |
| Network Name     | Organization                     | Hostname      | Device Type | ≎ Model        | Week of<br>Manufacture | <ul> <li>Firmware</li> <li>Update</li> <li>Available</li> </ul> | Current<br>Firmware<br>Version |                            | Maintenance Status                                    |
| Branch 1         | Default                          | switchbf1705  | Switch      | CBS350-24FP-4X | Week 32, 2020          | 3.1.1.7                                                         | 3.1.1.7                        |                            | No data available. Contact<br>support for assistance. |
| Branch 1         | Default                          |               | IP Phone    |                |                        |                                                                 | sip6821.11-3-3                 |                            |                                                       |
| Branch 1         | Default                          | CBW150AXM     | AP          | CBW151AXM-B    |                        | 10.0.2.0                                                        | 10.0.251.82                    | End of Sale                | Under Warranty                                        |
| Branch 1         | Default                          | switch0294f9  | Switch      | SG350-8PD      | Week 35, 2017          | 2.5.8.15                                                        | 2.5.8.12                       |                            | No data available. Contact<br>support for assistance. |
| Branch 1         | Default                          | router445614  | Router      | RV345          | Week 22, 2016          | 1.0.03.26                                                       | 1.0.03.22                      |                            | No data available. Contact support for assistance.    |
| Branch 1         | Default                          |               | IP Phone    |                |                        |                                                                 | DBS-110-3PC                    |                            |                                                       |
| Branch 1         | Default                          | AP6C41.0E22.0 | AP          | CBW240AC-B     |                        | 10.6.1.0                                                        | 10.0.252.45                    |                            | Under Warranty                                        |
| Branch 1         | Default                          | APF01D-2D9E   | AP          | CBW150AX-B     |                        | 10.0.2.0                                                        | 10.0.251.81                    |                            | No data available. Contact<br>support for assistance. |

ATA19x.11-2-2..

sip68xx.11-3-6...

次の表に、このレポートで提供される情報を示します。

IP Phone

SEPD4ADBDF4F... IP Phone

SPA122

| フィールド                        | 説明                                                                        |
|------------------------------|---------------------------------------------------------------------------|
| Network Name                 | デバイスがあるネットワークの名前。                                                         |
| Organization                 | デバイスが属する組織。                                                               |
| Hostname                     | デバイスのホスト名。                                                                |
| Device Type                  | デバイスのタイプ。                                                                 |
| Model                        | デバイスのモデル番号。                                                               |
| Week of Manufacture          | デバイスの製造日を、週番号と年で表示します。                                                    |
| Firmware Update<br>Available | デバイスに対して利用できる最新のファームウェア バージョンを<br>表示するか、デバイスのファームウェアが現在最新であることが<br>示されます。 |
| Firmware Version             | デバイス上で動作している現在のファームウェア バージョンを表<br>示します。                                   |
| End of Life Status           | デバイスに対してサポート終了案内が発行されているかどうかと、<br>サポート終了プロセス中の次の主なマイルストーンの日付を示し<br>ます。    |
| Maintenance Status           | デバイスが現在保証対象か、またはサポート契約の対象になって<br>いるかを示します。                                |

デバイスに対する表の中で注意が必要な行は、緊急度を示すために色付けされています。たと えば、サポート終了案内が発行されているデバイスは、サポート終了マイルストーンに達して いない場合はオレンジ色で表示され、デバイスがシスコによってサポートされなくなった場合 は赤く表示されます。

No data available. Contact support for assistance.

1-20/34

レポートの上部にある[Search]ボックスを使用すると、結果をフィルタ処理できます。[Search] ボックスにテキストを入力すると、表示されるエントリの数が一致するテキストに制限されま す。結果は、[Organization]ドロップダウンを使用して特定の組織に制限することができます。

レポートの左上にある [column selection] アイコンを使用すると、表示される情報をカスタマイズできます。アイコンをクリックして、表示されるチェックボックスを使用すると、レポートに含める列を選択できます。

### サポート終了レポートの表示

**サポート終了レポート**には、**サポート終了**案内が発行されているすべてのデバイスと、サポート終了プロセスの主な日付、推奨される後継プラットフォームが一覧表示されます。

| =          | Cisco              | Business   | Dashboard  |              |             |                   | Rep                 | orts                 |                                      |                                             |                                     |                         | 🕀 🗳 🛛                | 00                  | 0°  |
|------------|--------------------|------------|------------|--------------|-------------|-------------------|---------------------|----------------------|--------------------------------------|---------------------------------------------|-------------------------------------|-------------------------|----------------------|---------------------|-----|
| End        | End of Life Report |            |            |              |             |                   |                     |                      |                                      |                                             |                                     |                         |                      |                     |     |
|            | C                  |            |            |              |             |                   |                     |                      |                                      |                                             | All Organizations                   | Network N               | lame/Hostname/Pro    | oduct ID (          | ۹   |
| ↑ Ne<br>Na | twork<br>me        | Organizati | Product ID | Hostname     | Device Type | Current<br>Status | Date of<br>Announce | Last Date of<br>Sale | Last Date of<br>Software<br>Releases | Last Date<br>for New<br>Service<br>Contract | Last Date<br>for Service<br>Renewal | Last Date of<br>Support | Recomme<br>Replacem  | Product<br>Bulletin |     |
| Bran       | ch 1               | Default    | CBW151AX   | CBW150AXM    | AP          | End of Sale       | 2021-04-30          | 2021-10-30           | 2022-10-30                           |                                             |                                     | 2026-10-31              | CBS350-48T-<br>4G-NA | EOL13836            |     |
| WIFI       | 6Lab               | Default    | CBS220-8P  | Switch304770 | Switch      | End of Sale       | 2021-04-30          | 2021-10-30           | 2022-10-30                           |                                             |                                     | 2026-10-31              | CBS350-48T-<br>4X-NA | EOL13834            |     |
| WIFI       | 6Lab               | Default    | CBW151AX   | CBW151ax     | AP          | End of Sale       | 2021-04-30          | 2021-10-30           | 2022-10-30                           |                                             |                                     | 2026-10-31              | CBS350-48T-<br>4G-NA | EOL13836            |     |
| WIFI       | 6Lab               | Default    | CBS220-8T  | Switch304996 | Switch      | End of Sale       | 2021-04-30          | 2021-10-30           | 2022-10-30                           |                                             |                                     | 2026-10-31              | CBS350-48T-<br>4X-NA | EOL13834            |     |
| н          | € 1 →              | H 20 -     | Per Page   |              |             |                   |                     |                      |                                      |                                             |                                     |                         |                      | 1-4                 | / 4 |

| フィールド                                 | 説明                                         |
|---------------------------------------|--------------------------------------------|
| Network Name                          | デバイスがあるネットワークの名前。                          |
| Organization                          | デバイスが属する組織。                                |
| Product ID                            | デバイスの製品 ID またはパーツ番号。                       |
| Hostname                              | デバイスのホスト名。                                 |
| Device Type                           | デバイスのタイプ。                                  |
| Current Status                        | 製品のサポート終了プロセスの段階。                          |
| Date of Announcement                  | サポート終了案内が発行された日付。                          |
| Last Date of Sale                     | 製品がシスコによって販売されなくなる日付。                      |
| Last Date of Software<br>Releases     | その製品に対してそれ以上ソフトウェア バージョンがリリースさ<br>れなくなる日付。 |
| Last Date for New Service<br>Contract | デバイスに対して新たなサポート契約を結ぶ最終日付。                  |

次の表に提供される情報を示します。

| フィールド                            | 説明                             |
|----------------------------------|--------------------------------|
| Last Date for Service<br>Renewal | デバイスに対して既存のサポート契約を更新する最終日付。    |
| Last Date of Support             | シスコが製品に対するサポートを提供しなくなる日付。      |
| Recommended<br>Replacement       | 推奨される後継製品。                     |
| Product Bulletin                 | 製品案内番号と、シスコの Web サイト上の案内へのリンク。 |

表の各行は、デバイスのサポート終了プロセスの段階を示すために色分けされています。たと えば、販売最終日を過ぎているものの、サポートの最終日に達していないデバイスはオレンジ 色で表示され、サポートの最終日を過ぎたデバイスは赤で表示されます。

レポートの上部にある [Search] ボックスを使用すると、結果をフィルタ処理できます。[Search] ボックスにテキストを入力すると、表示されるエントリの数が一致するテキストに制限されま す。結果は、[Organization] ドロップダウンを使用して特定の組織に制限することができます。

レポートの左上にある [column selection] アイコンを使用すると、表示される情報をカスタマイズできます。アイコンをクリックして、表示されるチェックボックスを使用すると、レポートに含める列を選択できます。

## メンテナンス レポートの表示

**メンテナンスレポート**には、各デバイスに対する保証およびサポート契約ステータス情報が含まれているすべてのネットワークデバイスが一覧表示されます。

|                 | siness Dashboar | d                |             | Reports         |               |                                                       |                                             |
|-----------------|-----------------|------------------|-------------|-----------------|---------------|-------------------------------------------------------|---------------------------------------------|
| Maintenance Rep | port            |                  |             |                 |               |                                                       |                                             |
| <b>III C</b>    |                 |                  |             |                 |               | All Organizations 👻                                   | Network Name/Hostname/Model/Serial Number Q |
| * Network Name  | Organization    | Hostname         | Device Type | Model           | Serial Number |                                                       | Coverage End Date Starranty End Date        |
| Branch 1        | Default         | AP6C41.0E22.009C | AP          | CBW240AC-B      | PSZ234819L2   | Under Warranty                                        | 2030-08-16                                  |
| Branch 1        | Default         | switchf4df88     | Switch      | CBS350-24NGP-4X | DNI24190009   | No data available. Contact<br>support for assistance. |                                             |
| Branch 1        | Default         | APF01D-2D9E-0EC4 | AP          | CBW150AX-B      | DNI2535002W   | No data available. Contact<br>support for assistance. |                                             |
| Branch 1        | Default         | ATA00BF7718EFF6  | IP Phone    | SPA122          | CCQ195204BI   | No data available. Contact<br>support for assistance. |                                             |
| Branch 1        | Default         | switche405bd     | Switch      | CBS350-24P-4X   | FOC2418V090   | No data available. Contact<br>support for assistance. |                                             |
| Branch 1        | Default         | switchbf1705     | Switch      | CBS350-24FP-4X  | FOC2432L9DT   | No data available. Contact<br>support for assistance. |                                             |
| Branch 1        | Default         | switch0294f9     | Switch      | SG350-8PD       | PSZ213519ZJ   | No data available. Contact<br>support for assistance. |                                             |
| Branch 1        | Default         | APF01D-2D9E-10A8 | AP          | CBW150AX-B      | DNI254509FG   | No data available. Contact<br>support for assistance. |                                             |
| Branch 1        | Default         | router445614     | Router      | RV345           | PSZ20221LQS   | No data available. Contact<br>support for assistance. |                                             |
|                 |                 |                  |             |                 |               |                                                       |                                             |
| ∈ ∈ 1 2 ▶       | N 20 - Per Page |                  |             |                 |               |                                                       | 1-20/24                                     |

次の表に、このレポートで提供される情報を示します。

| フィールド        | 説明                |
|--------------|-------------------|
| Network Name | デバイスがあるネットワークの名前。 |

| フィールド             | 説明                  |
|-------------------|---------------------|
| Organization      | デバイスが属する組織。         |
| Hostname          | デバイスのホスト名。          |
| Device Type       | デバイスのタイプ。           |
| Model             | デバイスのモデル番号。         |
| Serial Number     | デバイスのシリアル番号。        |
| Status            | デバイスの現在のサポート ステータス。 |
| Coverage End Date | 現在のサポート契約が切れる日付。    |
| Warranty End Date | デバイスに対する保証が切れる日付。   |

表の各行は、デバイスのサポートステータスを示すために色分けされています。たとえば、保 証またはサポート契約の期限に近づいているデバイスはオレンジ色で表示され、保証が切れ現 在サポート契約が結ばれていないデバイスは赤で表示されます。

レポートの上部にある [Search] ボックスを使用すると、結果をフィルタ処理できます。[Search] ボックスにテキストを入力すると、表示されるエントリの数が一致するテキストに制限されま す。結果は、[Organization] ドロップダウンを使用して特定の組織に制限することができます。

レポートの左上にある [column selection] アイコンを使用すると、表示される情報をカスタマイズできます。アイコンをクリックして、表示されるチェックボックスを使用すると、レポートに含める列を選択できます。

### ワイヤレス ネットワーク レポートの表示

**ワイヤレスネットワークレポート**には、SSID、ワイヤレススペクトルの使用、およびアクセスポイントごとに分類されたワイヤレスネットワークの詳細が表示されます。また、検出された不正なアクセスポイントのリストも表示されます。ページの上部にあるコントロールを使用して、日別から年別までの時間範囲でレポートを生成できます。

いくつかのデータセットには、選択した行の時間の経過に伴う内訳を示すグラフが含まれてい ます。グラフ上の凡例のラベルをクリックするとデータの各セットの表示を切り替えられま す。

次の表で、レポートのさまざまなセクションに表示される情報について説明します。

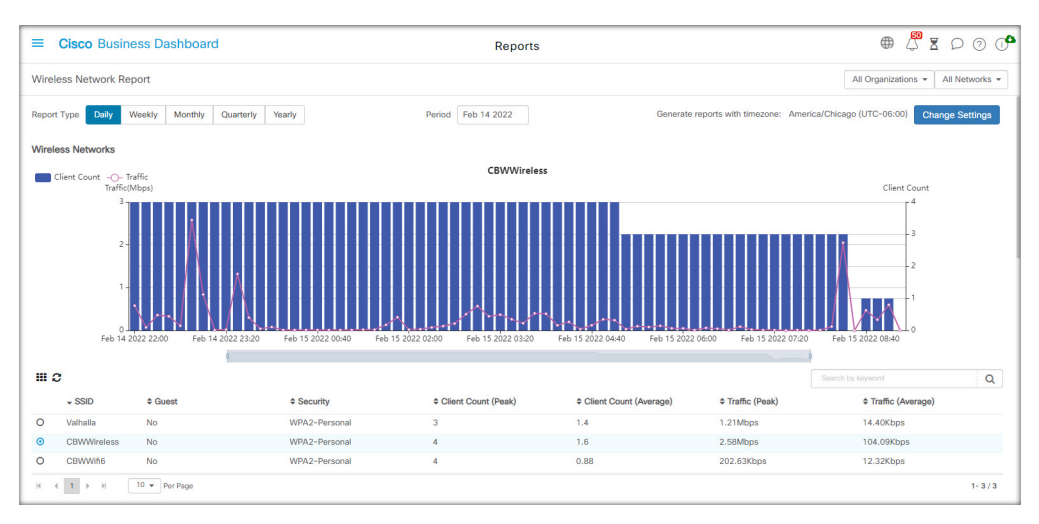

|                              | ワイヤレス ネットワーク テーブル                     |
|------------------------------|---------------------------------------|
| SSID                         | ワイヤレスネットワーク名。                         |
| Network(デフォルトでは非<br>表示)      | SSID があるネットワーク。                       |
| Organization(デフォルトで<br>は非表示) | SSID が属する組織。                          |
| Guest                        | SSID がゲストアクセス用に設定されているかどうか。           |
| Security                     | SSID 用に設定されたセキュリティ方式。                 |
| Client Count (Peak)          | レポートの対象期間にSSIDに関連付けられたクライアントの最<br>大数。 |
| Client Count (Average)       | レポートの対象期間にSSIDに関連付けられたクライアントの平<br>均数。 |
| Traffic (Peak)               | レポートの対象期間にSSIDを介した最大集約トラフィックレート。      |
| Traffic (Average)            | レポートの対象期間にSSIDを介した平均集約トラフィックレート。      |

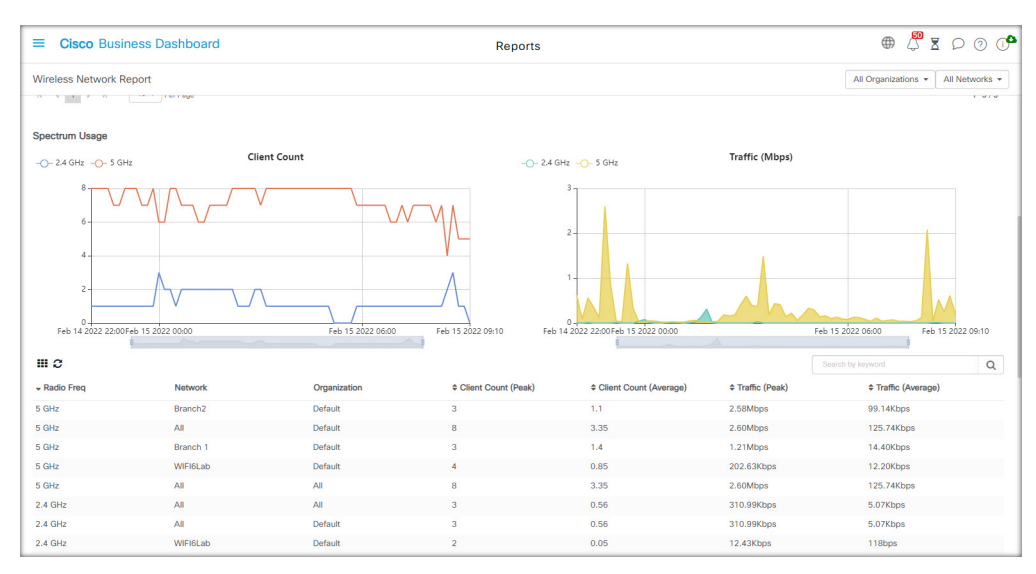

| スペクトル使用状況テーブル          |                                     |  |  |  |  |
|------------------------|-------------------------------------|--|--|--|--|
| Radio Freq             | 使用中の無線周波数帯(2.4 GHz または 5 GHz)。      |  |  |  |  |
| Network                | 表示されるスペクトル使用状況データが適用されるネットワーク。      |  |  |  |  |
| Organization           | スペクトル使用状況データが適用される組織。               |  |  |  |  |
| Client Count (Peak)    | レポートの対象期間に周波数帯を使用したクライアントの最大<br>数。  |  |  |  |  |
| Client Count (Average) | レポートの対象期間に周波数帯を使用したクライアントの平均<br>数。  |  |  |  |  |
| Traffic (Peak)         | レポートの対象期間に周波数を介した最大合計トラフィックレート。     |  |  |  |  |
| Traffic (Average)      | レポートの対象期間に周波数を介した平均合計トラフィックレー<br>ト。 |  |  |  |  |

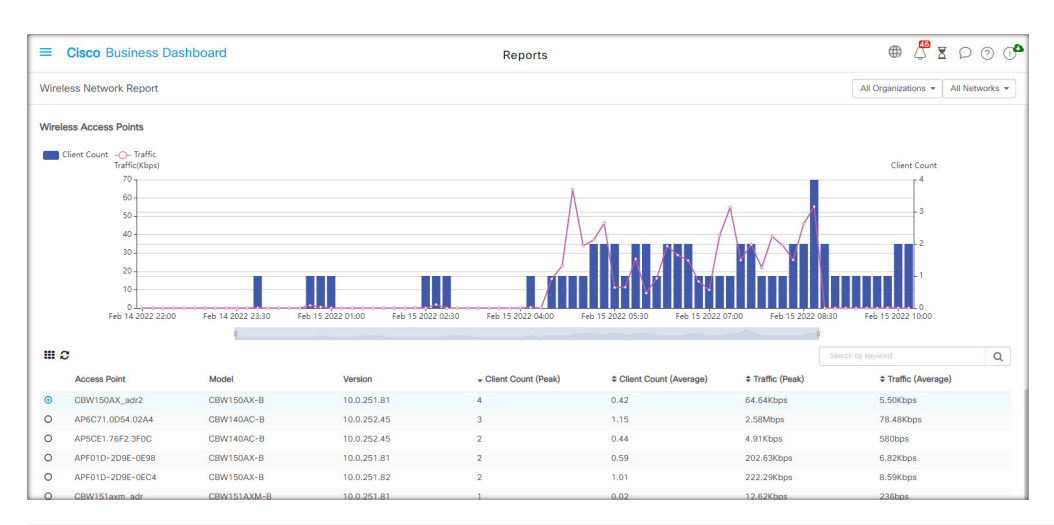

|                               | フイヤレス アクセス ポイント テーブル                      |
|-------------------------------|-------------------------------------------|
| Access Point                  | アクセス ポイントの名前。                             |
| Network(デフォルトでは非<br>表示)       | アクセスポイントがあるネットワーク。                        |
| Organization (デフォルトで<br>は非表示) | アクセスポイントが属する組織。                           |
| Model                         | アクセスポイントのモデル。                             |
| Version                       | アクセスポイントで実行しているファームウェアバージョン。              |
| Client Count (Peak)           | レポートの対象期間にアクセスポイントに関連付けられたクライ<br>アントの最大数。 |
| Client Count (Average)        | レポートの対象期間にアクセスポイントに関連付けられたクライ<br>アントの平均数。 |
| Traffic (Peak)                | レポートの対象期間にアクセスポイントを介した最大合計トラ<br>フィックレート。  |
| Traffic (Average)             | レポートの対象期間にアクセスポイントを介した平均合計トラ<br>フィックレート。  |

|                         | s Dashboard       |                   |                   | Reports            |           |                         | ● 🛱 ೱ ᄋ ၢ 🕻                    |
|-------------------------|-------------------|-------------------|-------------------|--------------------|-----------|-------------------------|--------------------------------|
| Wireless Network Repo   | rt                |                   |                   |                    |           | All                     | Drganizations • All Networks • |
| Rogue Access Points     |                   |                   |                   |                    |           |                         |                                |
| <b></b> 2               |                   |                   |                   |                    |           |                         | word Q                         |
| \$ SSID                 | ♦ MAC             | FirstSeen         | * LastSeen        | Total Time Visible | Channel   | Average Signal Strength | Seen By                        |
| olsonhome               | 5C:E2:8C:DE:08:21 | Feb 15 2022 09:05 | Feb 15 2022 09:05 |                    | 1(2.4GHz) | -51dBm                  | AP4CBC.48C0.74B8               |
| Hitron502A0-EasyConnect | 84:0B:7C:D5:02:A8 | Feb 15 2022 09:05 | Feb 15 2022 09:05 |                    | 1(2.4GHz) | -80dBm                  | AP4CBC.48C0.74B8               |
| tamtam                  | 60:B7:6E:F9:5F:56 | Feb 15 2022 09:05 | Feb 15 2022 09:05 |                    | 1(2.4GHz) | -64dBm                  | AP4CBC.48C0.74B8               |
| null                    | 0E:62:A6:B0:42:C9 | Feb 15 2022 09:05 | Feb 15 2022 09:05 |                    | 1(2.4GHz) | -60dBm                  | AP4CBC.48C0.74B8               |
| Dirty                   | 60:6C:63:BA:42:C8 | Feb 15 2022 09:05 | Feb 15 2022 09:05 |                    | 1(2.4GHz) | -79dBm                  | AP4CBC.48C0.74B8               |
| CBWWifi6                | F0:1D:2D:9E:61:AF | Feb 15 2022 09:05 | Feb 15 2022 09:05 |                    | 64(5GHz)  | -63dBm                  | AP4CBC.48C0.74B8               |
| Dixie                   | 90:AA:C3:30:24:C8 | Feb 15 2022 09:05 | Feb 15 2022 09:05 |                    | 1(2.4GHz) | -78dBm                  | AP4CBC.48C0.74B8               |
| Popeyes Guest           | 92:6C:AC:91:78:94 | Feb 15 2022 09:05 | Feb 15 2022 09:05 |                    | 1(2.4GHz) | -83dBm                  | AP4CBC.48C0.74B8               |
| DG860A02                | BC:CA:B5:FB:62:E0 | Feb 15 2022 09:05 | Feb 15 2022 09:05 |                    | 1(2.4GHz) | -66dBm                  | AP4CBC.48C0.74B8               |
| EON-Private             | 90:6C:AC:91:78:94 | Feb 15 2022 09:05 | Feb 15 2022 09:05 |                    | 1(2.4GHz) | -83dBm                  | AP4CBC.48C0.74B8               |
| EON-Private             | 90:6C:AC:91:78:94 | Feb 15 2022 09:05 | Feb 15 2022 09:05 |                    | 1(2.4GHz) | -83dBm                  | AP4CBC.48C0.74B                |

| 不正なアクセスポイントテーブル              |                                           |  |
|------------------------------|-------------------------------------------|--|
| SSID                         | 検出された SSID。                               |  |
| Network(デフォルトでは非<br>表示)      | 検出アクセスポイントがあるネットワーク。                      |  |
| Organization(デフォルトで<br>は非表示) | 検出アクセスポイントが属する組織。                         |  |
| MAC                          | 不正アクセスポイントの MAC アドレスの検索。                  |  |
| First Seen                   | 不正アクセスポイントが最初に検出された時刻。                    |  |
| Last Seen                    | 不正アクセスポイントが最後に表示された時刻。                    |  |
| Total Time Visible           | 不正アクセスポイントがオフラインだった合計時間。                  |  |
| Channel                      | 不正アクセスポイントが使用したワイヤレスチャネル。                 |  |
| Average Signal Strength      | アクセスポイントの検出により検出された不正アクセスポイント<br>の平均信号強度。 |  |
| Seen By                      | 不正アクセスポイントが検出されたアクセスポイント。                 |  |

# ワイヤレス クライアント レポートの表示

**ワイヤレス クライアント レポート**には、ネットワーク上のワイヤレス クライアントの詳細が 表示されます。ページの上部にあるコントロールを使用して、日別から年別までの時間範囲で レポートを生成できます。

各データセットには、選択した行の時間の経過に伴う内訳を示すグラフが含まれています。グ ラフ上の凡例のラベルをクリックするとデータの各セットの表示を切り替えられます。

次の表は、各レポートで提供される情報を示しています。

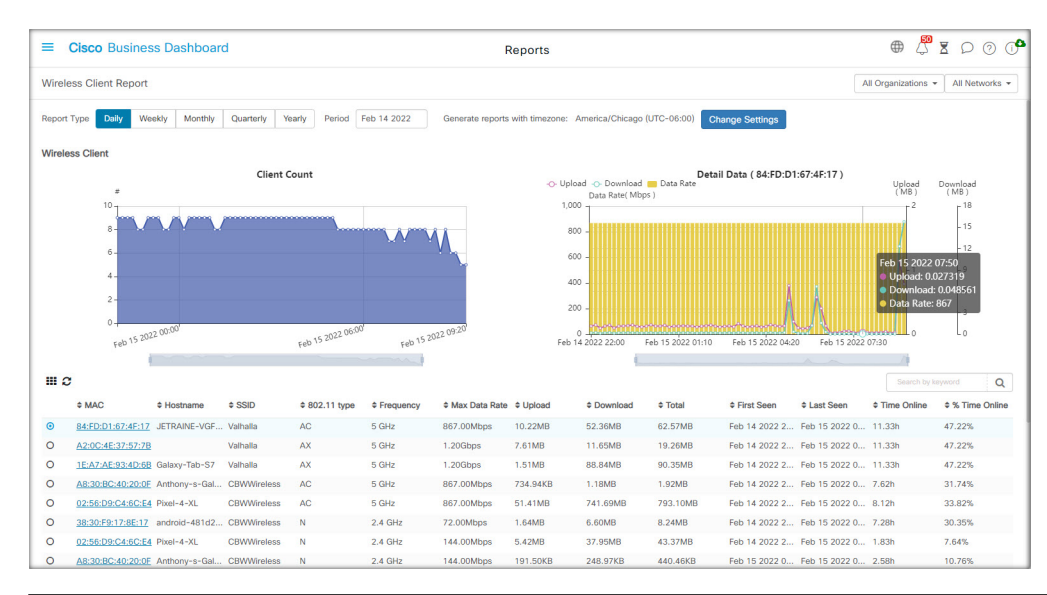

| ワイヤレス クライアント テーブル |                                                      |  |
|-------------------|------------------------------------------------------|--|
| MAC               | クライアントの MAC アドレス                                     |  |
| Hostname          | クライアントのホスト名(使用可能な場合)。                                |  |
| Organization      | クライアントで最後に表示された組織。                                   |  |
| Network           | クライアントで最後に表示されたネットワーク。                               |  |
| SSID              | クライアントが最後に関連付けられた SSID。                              |  |
| 802.11 Type       | クライアントで使用される 802.11 変種。                              |  |
| Frequency         | クライアントで使用される周波数帯域。                                   |  |
| Max Data Rate     | クライアントで使用された最大データレート。                                |  |
| Upload            | クライアントでアップロードされたデータの量。                               |  |
| Download          | クライアントでダウンロードされたデータの量。                               |  |
| Total             | クライアントで送受信されたデータの総量。                                 |  |
| First Seen        | クライアントが最初に検出された時刻。                                   |  |
| Last Seen         | クライアントが最後に表示された時刻。                                   |  |
| Time Online       | クライアントがオンラインだった合計時間。                                 |  |
| % Online Time     | クライアントがネットワークで認識されていた合計時間内にクライ<br>アントがオフラインだった時間の割合。 |  |

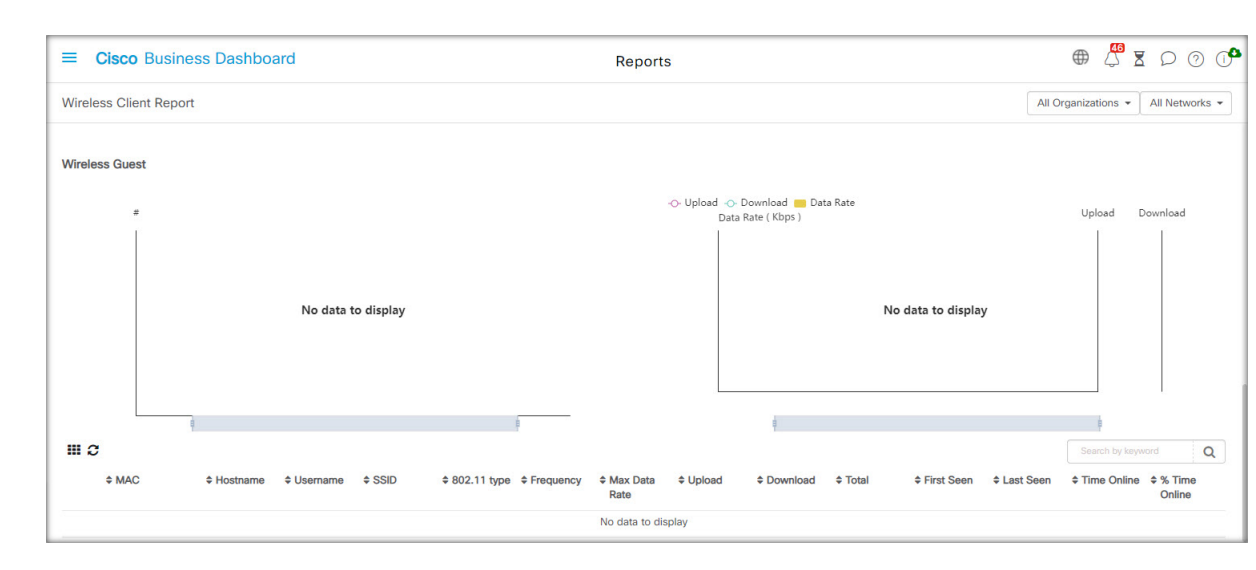

表**1**:ワイヤレスゲストテーブル

| ワイヤレスゲストテーブル  |                          |  |
|---------------|--------------------------|--|
| MAC           | クライアントの MAC アドレス。        |  |
| Hostname      | クライアントのホスト名(使用可能な場合)。    |  |
| Username      | ゲストポータルにクライアントが入力したユーザ名。 |  |
| Organization  | クライアントで最後に表示された組織。       |  |
| Network       | クライアントで最後に表示されたネットワーク。   |  |
| SSID          | クライアントが最後に関連付けられた SSID。  |  |
| 802.11 Type   | クライアントで使用される 802.11 変種。  |  |
| Frequency     | クライアントで使用される周波数帯域。       |  |
| Max Data Rate | クライアントで使用された最大データレート。    |  |
| Upload        | クライアントでアップロードされたデータの量。   |  |
| Download      | クライアントでダウンロードされたデータの量。   |  |
| Total         | クライアントで送受信されたデータの総量。     |  |
| First Seen    | クライアントが最初に検出された時刻。       |  |
| Last Seen     | クライアントが最後に表示された時刻。       |  |
| Time Online   | クライアントがオンラインだった合計時間。     |  |

| ワイヤレスゲストテーブル  |                                                      |
|---------------|------------------------------------------------------|
| % Online Time | クライアントがネットワークで認識されていた合計時間内にクライ<br>アントがオフラインだった時間の割合。 |
|               |                                                      |

(注) [First Seen] タイムスタンプと [Last Seen] タイムスタンプは、アクセスポイントによって報告された時刻です。Network Time Protocol (NTP) などのメカニズムを使用して、すべてのネットワークデバイスにクロック同期を実装することをお勧めします。

翻訳について

このドキュメントは、米国シスコ発行ドキュメントの参考和訳です。リンク情報につきましては 、日本語版掲載時点で、英語版にアップデートがあり、リンク先のページが移動/変更されている 場合がありますことをご了承ください。あくまでも参考和訳となりますので、正式な内容につい ては米国サイトのドキュメントを参照ください。